## Ödev Gönderme

-Öğrenciler için-

(к

0-

☆

← → C 🏠 🛈 Güvenli değil | kuzemue.kku.edu.tr/default6.aspx

¥

\*

¥

¥

¥

¥

w

x∃

Р 🗄

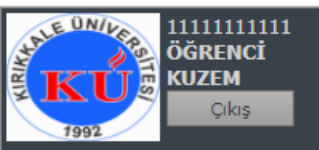

Temel Bilgisayar Bilimleri 2 (Lis.Tam.Besl.ve Diyetetik) Dersin Öğretim Elemanı <u>KKU KUZEM</u> Dersi Seç Dersi Başlat

Haberler & Duyurular & Anket

Mesaj ve Ödevler

Gelen Mesajlar

Mesaj Gönder

Gönderilen Mesajlar Ödevler

```
Sanal Sinif
```

Interaktif Uygulamalar

Şahsi İşlemler Akademik İşlemler

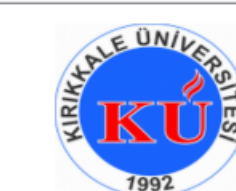

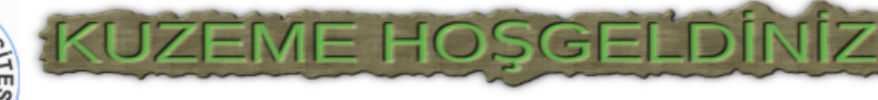

Temel Bilgisayar Bilimleri 2 (Lis.Tam.Besl.ve Diyetetik) KUZEM ÖĞRENCİ

| Ders Özeti                                                                                                    |
|----------------------------------------------------------------------------------------------------|
| Açık Bağlantı sayısı: 51102<br>Son Giriş Tar.:<br>Yeni Mesajlar: 2 <u>Mesajı Oku</u><br>Yeni Ödev Yok<br>Ödev Ortalama:<br>Duyuru: 7 <u>Oku</u><br>Ders Süresi:1371 Sizin süreniz :0 |
| 0%                                                                                                    |

## Ödevler bölümüne giriş yapınız.

| Kayıtlı Dersleriniz                 |                                   |              |             |               |                 |                |          |  |  |  |  |
|-------------------------------------|-----------------------------------|--------------|-------------|---------------|-----------------|----------------|----------|--|--|--|--|
| Ders Adı                            | Öğretim<br>Elemanı                | Login Sayısı | Ders Süresi | Sizin Süreniz | Ödev<br>Notunuz | Forum Katılımı | Soru Evi |  |  |  |  |
| Sayısal Elektronik                  | <u>ramazan</u><br><u>Güngüneş</u> | 5            | 655         | 0             |                 | 0              |          |  |  |  |  |
| Sensörler ve<br>Transdüserler       | <u>HÜSEYİN</u><br><u>CEYLAN</u>   | 3            | 512         | 0             |                 | 0              |          |  |  |  |  |
| Görsel<br>Programlama III           | <u>ATİLLA</u><br>ERGÜZEN          | 4            | 533         | 0             |                 | 0              |          |  |  |  |  |
| DEVRE TEORİSİ<br>VE ÖLÇME LAB<br>II | <u>ERTUĞRUL</u><br><u>ÇAM</u>     | 0            |             | 0             |                 | 0              |          |  |  |  |  |
| GÜÇ SISTEM<br>ANALİZİ*              | <u>ertuğrul</u><br><u>çam</u>     | 0            |             | 0             | 0               | 0              |          |  |  |  |  |
| (İÖ)-GÜÇ SISTEM<br>ANALİZİ*         | <u>ertuğrul</u><br><u>çam</u>     | 0            |             | 0             | 0               | 0              |          |  |  |  |  |
| AİİT 2 (İlk.ve<br>Soğ.Tekn. İÖ)     | <u>kku</u><br>Kuzem               | 0            | 921         | 0             |                 | 0              |          |  |  |  |  |
| AİİT 2 (İşletme<br>Yön. İÖ)         | <u>kku</u><br>Kuzem               | 0            | 921         | 0             |                 | 0              |          |  |  |  |  |
| AİİT 2<br>(Kont.Otom.Tekn.          | KKU<br>KUZEM                      | 0            | 921         | 0             |                 | 0              |          |  |  |  |  |

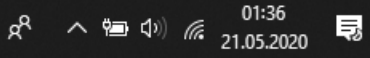

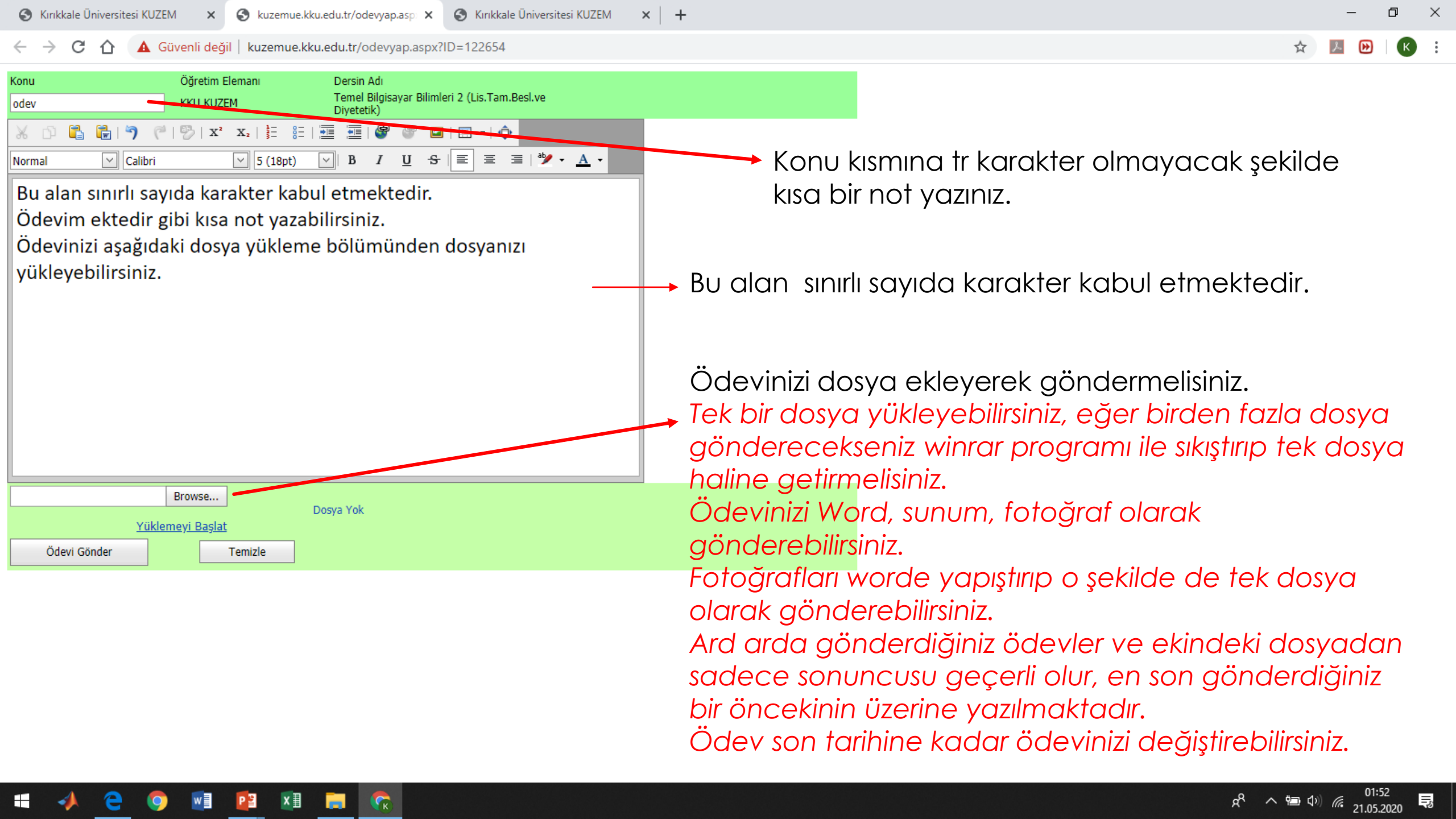

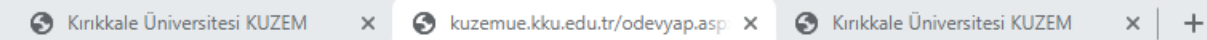

← → C 🏠 🛕 Güvenli değil | kuzemue.kku.edu.tr/odevyap.aspx?ID=122654

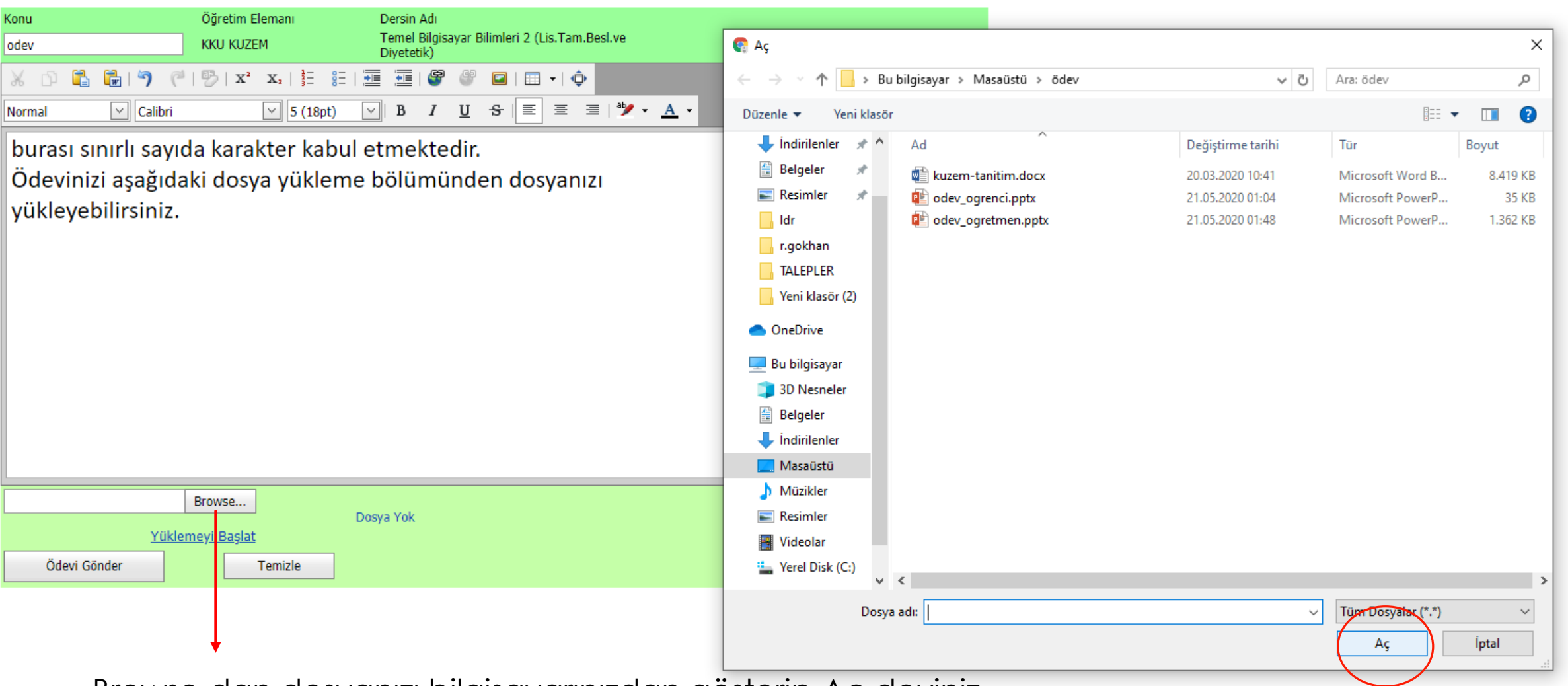

Browse dan dosyanızı bilgisayarınızdan gösterip Aç deyiniz.

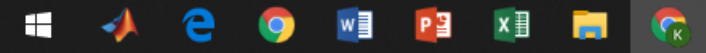

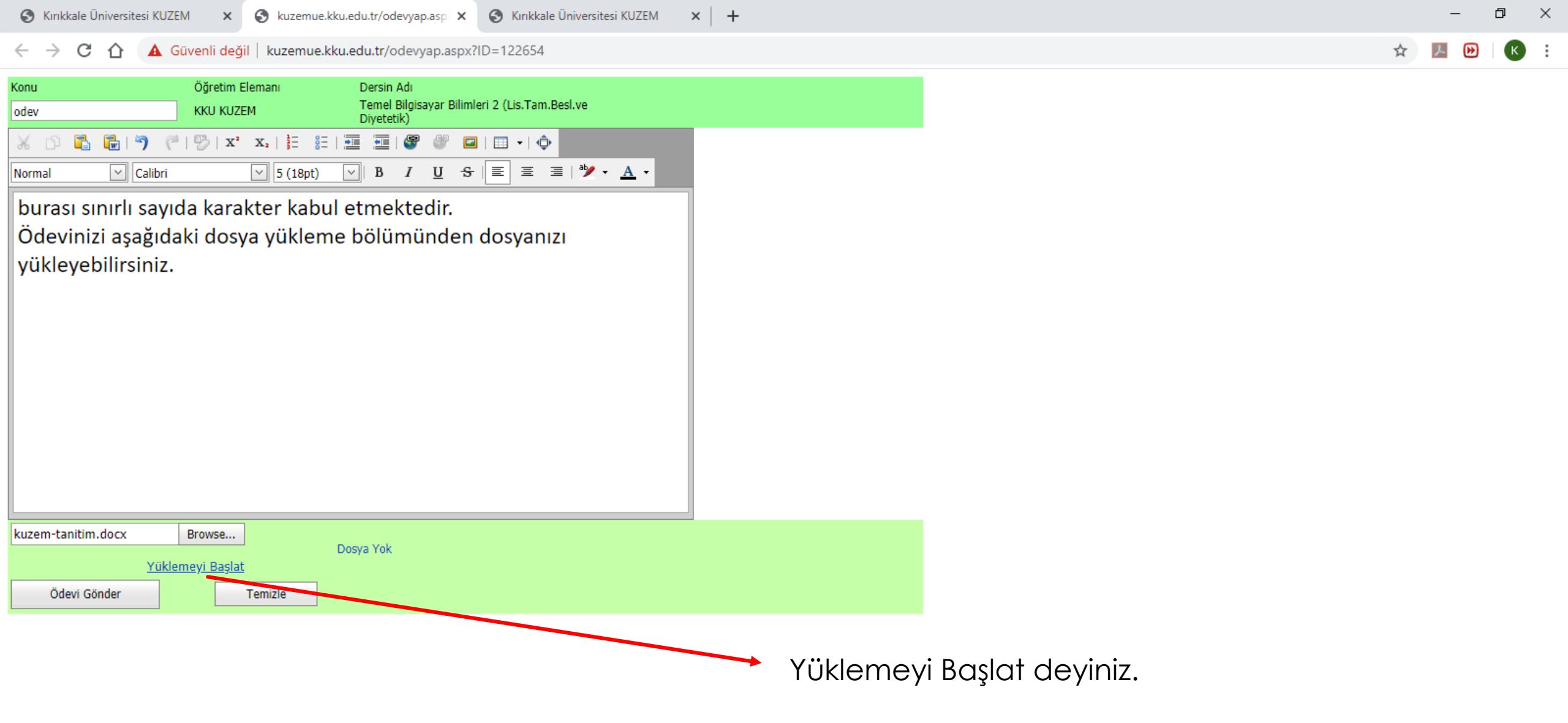

javascript;;

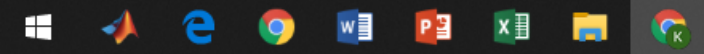

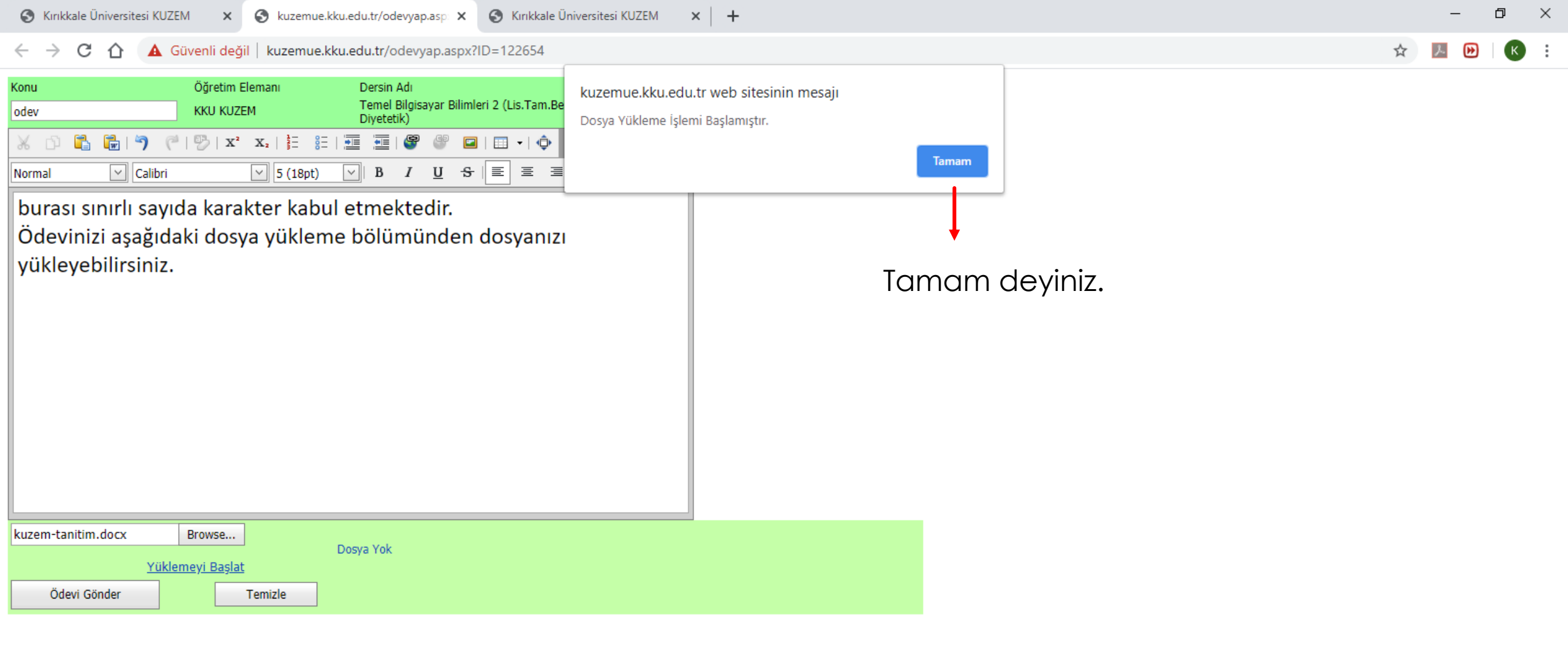

javascript;;

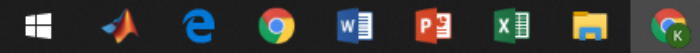

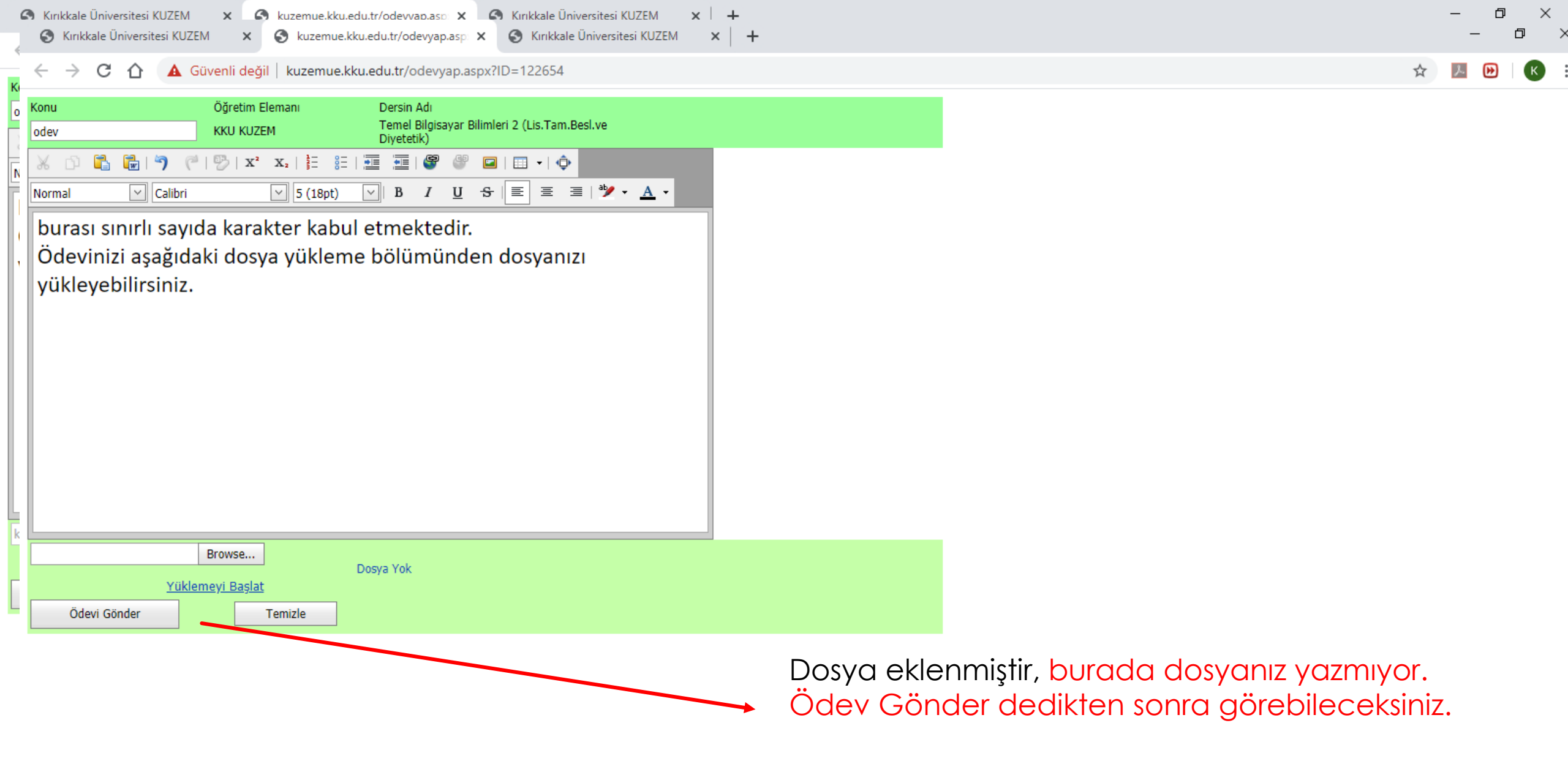

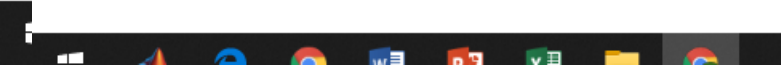

ku:

| Kırıkkale Üniversitesi KUZEM × |  | S kuzemue.kku.edu.tr/odevyap.asp X | 4 | S Kırıkkale Üniversitesi KUZEM | × | + |
|--------------------------------|--|------------------------------------|---|--------------------------------|---|---|
|--------------------------------|--|------------------------------------|---|--------------------------------|---|---|

← → C ↑ ▲ Güvenli değil | kuzemue.kku.edu.tr/odevyap.aspx?ID=122654

🔊 🥽 🗈 🕲

e

9

-

| Konu<br>odev                                                                                                    | Öğretim Elemanı<br>KKU KUZEM                                                                                                    | Dersin Adı<br>Temel Bilgisayar Bilimleri 2 (Lis.Tam.E<br>Diyetetik) | esl.ve                            |                   |  |  |  |  |  |  |  |  |  |
|----------------------------------------------------------------------------------------------------|----------------------------------------------------------------------------------------------------|---------------------------------------------------------------------|-----------------------------------|-------------------|--|--|--|--|--|--|--|--|--|
| X D 🖺 🔂 🔊 (*                                                                                                    | $  \stackrel{\text{\tiny D}}{\rightarrow}   x^2 x_2   \stackrel{\text{\tiny L}}{\stackrel{\text{\tiny L}}{\stackrel{\text{\tiny Z}}{\stackrel{\text{\tiny Z}}{\stackrel{\text{\scriptstyle Z}}{\stackrel{\text{\scriptstyle Z}}{\stackrel{\text{\scriptstyle Z}}{\stackrel{\text{\scriptstyle Z}}{\stackrel{\text{\scriptstyle Z}}{\stackrel{\text{\scriptstyle Z}}{\stackrel{\text{\scriptstyle Z}}}{\stackrel{\text{\scriptstyle Z}}{\stackrel{\text{\scriptstyle Z}}}{\stackrel{\text{\scriptstyle Z}}{\stackrel{\text{\scriptstyle Z}}}}}}}}}}}}$ | -   • • • • • • • • • •                                             |                                   |                   |  |  |  |  |  |  |  |  |  |
| Normal 🖂 Calibri                                                                                                    | ✓ 5 (18pt)                                                                                                    | <u>∨</u>  B I <u>U</u> <del>S</del> ≣ ≡ ∃                           | ■   <sup>ab</sup> ⁄/ ▼ <u>A</u> ▼ |                   |  |  |  |  |  |  |  |  |  |
| Bu alan sınırlı sayıda karakter kabul etmektedir.<br>Ödevim ektedir gibi kısa not yazabilirsiniz.<br>Ödevinizi aşağıdaki dosya yükleme bölümünden dosyanızı<br>yükleyebilirsiniz. |                                                                                                    |                                                                     |                                   |                   |  |  |  |  |  |  |  |  |  |
|                                                                                                    |                                                                                                    |                                                                     | Ödevi Göndermek                   | İstiyor musunuz ? |  |  |  |  |  |  |  |  |  |
|                                                                                                    | Gönder Vazgeç                                                                                                    |                                                                     |                                   |                   |  |  |  |  |  |  |  |  |  |
|                                                                                                    | Browse                                                                                                    | Dosva Yok                                                           |                                   |                   |  |  |  |  |  |  |  |  |  |
| Yükle                                                                                                    | meyi Başlat                                                                                                    | o og a nore                                                         |                                   |                   |  |  |  |  |  |  |  |  |  |
| Ödevi Gönder                                                                                                    | Temizle                                                                                                    |                                                                     | X                                 | Gonder            |  |  |  |  |  |  |  |  |  |
|                                                                                                    |                                                                                                    |                                                                     |                                   | onaylayınız.      |  |  |  |  |  |  |  |  |  |

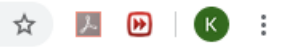

\_

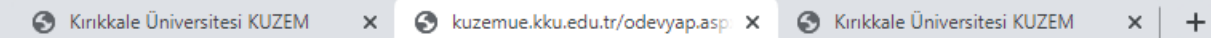

Güvenli değil | kuzemue.kku.edu.tr/odevyap.aspx?ID=122654 С  $\mathbf{\Omega}$ 

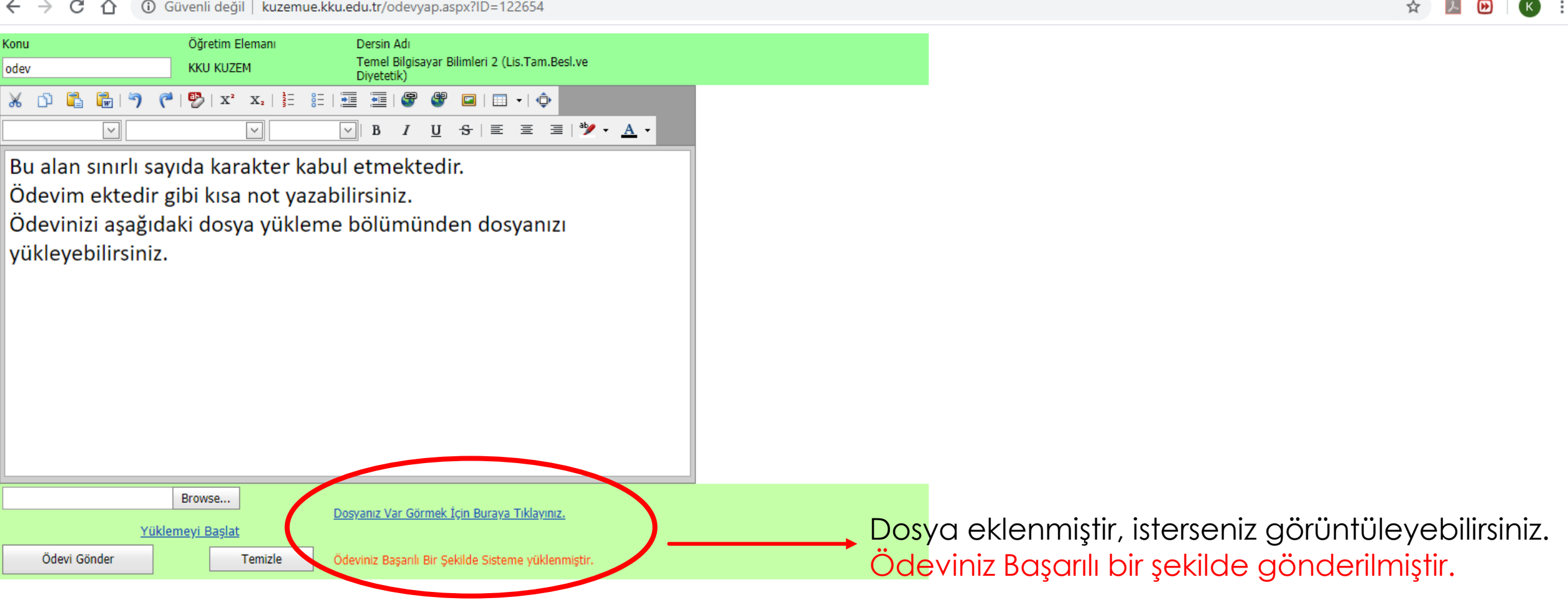

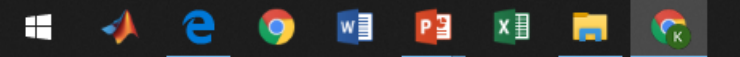

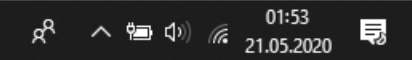

đ  $\times$ 

| $\leftarrow \rightarrow$ C $\triangle$ $\bigcirc$ Güvenli değ                                                                                                    | ğil   ku | izemue.kku             | .edu.tr/de                     | fault6.aspx                           |                            |                                    |                                          |                                  |                          |                                        |              |                      |              |      |  | ☆ | ん |
|----------------------------------------------------------------------------------------------------|----------|------------------------|--------------------------------|---------------------------------------|----------------------------|------------------------------------|------------------------------------------|----------------------------------|--------------------------|----------------------------------------|--------------|----------------------|--------------|------|--|---|---|
| 1111111111<br>ÖĞRENCİ<br>KUZEM<br>Çıkış                                                                                                    | ÷        | Cevapla 💌<br>Cevap Yaz | Konu 💌<br>odev                 | Ödev<br>21.05.2020                    |                            | Başlama T. <b>▼</b><br>1.05.2020   | Bitiş T.▼<br><u>Dosya</u><br><u>var.</u> | Öğretim Elm.                     | Ödev Dosyası             | <ul> <li>No</li> <li>1 21.0</li> </ul> | ▼<br>05.2020 | Teslim T.▼<br>Teslim | Durum 🔽<br>0 | Notu |  |   |   |
| Temel Bilgisayar Bilimleri 2<br>(Lis.Tam.Besl.ve Diyetetik)<br>Dersin Öğretim Elemanı<br><u>KKU KUZEM</u><br>Ders Seç Dersi Başlat<br>Haberler & Duyurular & Anket 🛛 🐳                                                                                     |          |                        |                                |                                       |                            |                                    |                                          |                                  |                          |                                        |              |                      |              |      |  |   |   |
| Mesaj ve Ödevler       \$         Gelen Mesajlar       \$         Mesaj Gönder       \$         Gönderilen Mesajlar       \$         Ödevler       \$         Sanal Sınıf       \$         Interaktif Uygulamalar       \$         Şahsi İşlemler       \$ | e avec   | Ö<br>c<br>+<br>g       | Òdev<br>lurur<br>tuşı<br>jörür | vler bö<br>munuz<br>una til<br>ntülen | ölür<br>zu ç<br>dac<br>ece | nüne<br>görün<br>dığınız<br>ektir. | tekr<br>tüley<br>zda s                   | ar tıkla<br>/ebilirs<br>sizin öc | adığır<br>iniz.<br>dev c | nizc<br><mark>ev</mark> o              | la ö<br>abır | odev<br>niz ve       | eki          |      |  |   |   |
| Akademik İşlemler ¥                                                                                                    |          |                        |                                |                                       |                            |                                    |                                          |                                  |                          |                                        |              |                      |              |      |  |   |   |

đ

Tümünü göster 🛛 🗙

x<sup>A</sup> へ 雪 (1)) *備* 21.05.2020 **見** 

\_

 $\times$ 

K i

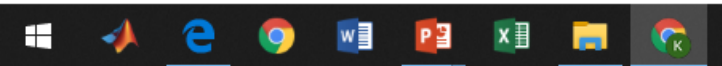

x∃

(rk

(к)

← → C 🏠 🛈 Güvenli değil | kuzemue.kku.edu.tr/default6.aspx

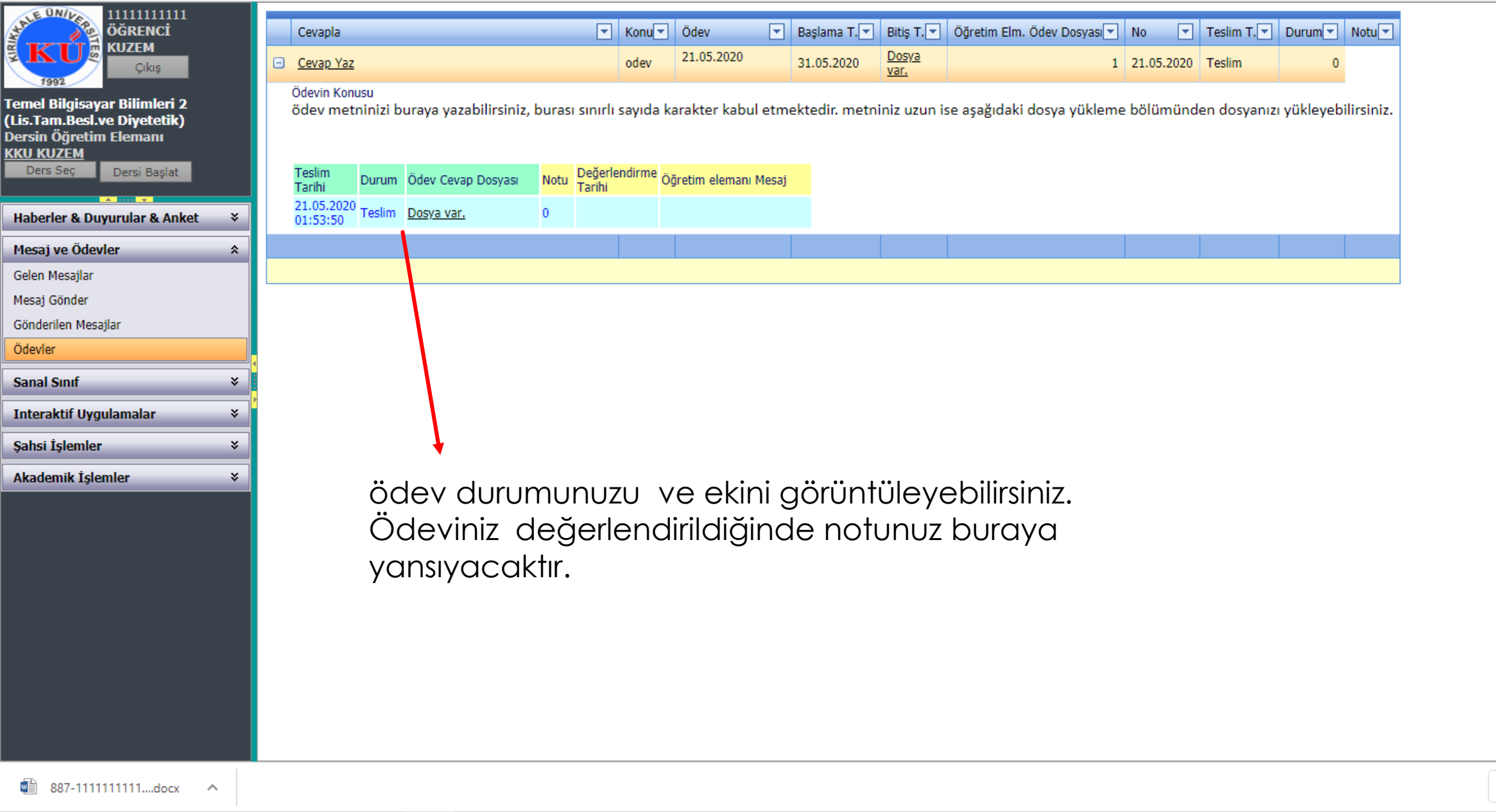

Tümünü göster

 $\times$